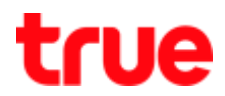

# Set up Wireless for HUMAX HG100RE (version 1.2.4)

1. Type 192.168.1.1 in the Address bar then press Enter

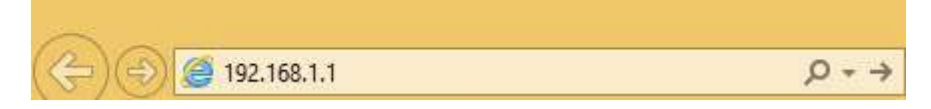

2. Enter User Name = admin and Password = password then press Login

|                |                        | × |
|----------------|------------------------|---|
| Login          |                        |   |
| Enter username | and password to login. |   |
| User Name      | edmin                  |   |
| Password       | password               |   |
|                | Login                  |   |

3. On left menu, select Wireless > Radio > Primary Network

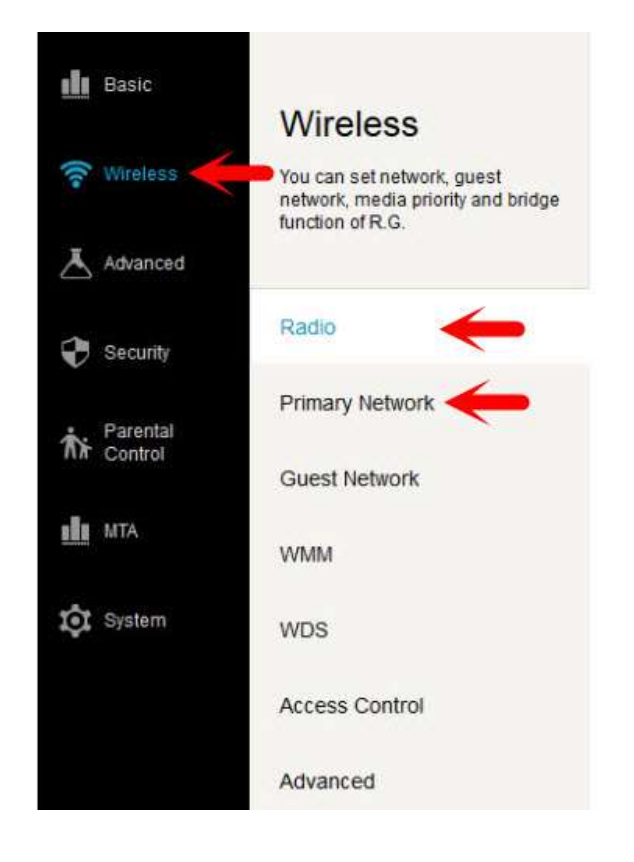

TRUE CORPORATION PUBLIC COMPANY LIMITED 18 TRUE TOWER, RATCHADAPHISEK ROAD, HUAI KHWANG, BANGKOK 10310 THAILAND WWW.TRUECORP.CO.TH

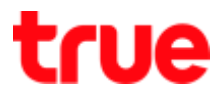

## 3.1. Set up Radio

- 3.1.1. Wireless interface 5GHz
  - Wireless interface 5GHz : select Control Channel : (Auto, 36, 44, 149 or 157)
  - Bandwidth : select 40or 20
  - 802.11 n-mode : select Auto or Off
  - Output Power : select High, Medium or Low

| Radio                      |                             | Quick help               |
|----------------------------|-----------------------------|--------------------------|
| Wireless Status Infomation |                             |                          |
| Wireless Interface         | 5GHz                        | 2.4GHz                   |
| Wireless                   | Enabled                     | Disabled                 |
| Country                    | THAILAND                    | 7                        |
| Control Channel            | Auto                        | •                        |
|                            | Current Channel: 161 Interf | erence Level: Acceptable |
| Bandwidth                  | 40                          | •                        |
|                            | Current: 40MHz              |                          |
| 802.11 n-mode              | Auto                        | •                        |
| Output Power               | High                        | ٣                        |

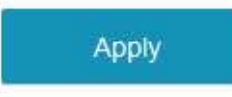

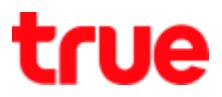

# 3.1.2. Wireless interface 2.4GHz

- Wireless interface 2.4GHz : select Control Channel : (Auto or 1-11)
- Bandwidth : select 20or 40
- 802.11 n-mode : select Auto or Off
- Output Power : select High, Medium or Low

| Radio                      |                              | Quick help              |
|----------------------------|------------------------------|-------------------------|
| Wireless Status Infomation |                              |                         |
| Wireless Interface         | 5GHz                         | 2.4GHz                  |
| Wireless                   | Enabled                      | Disabled                |
| Country                    | THAILAND                     | Ŷ                       |
| Control Channel            | Auto                         | ¥                       |
|                            | Current Channel: 11 Interfer | rence Level: Acceptable |
| Bandwidth                  | 20                           | •                       |
|                            | Current : 20MHz              |                         |
| 802.11 n-mode              | Auto                         |                         |
| Output Power               | High                         | •                       |

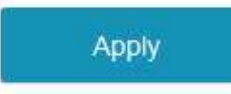

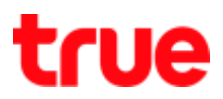

# 3.2. Set up Primary Network

# 3.2.1. Wireless interface 5GHz

- Wireless interface 5GHz : at Network Name will have 5Ge.g.true\_home5G\_695
- Security Type : select (None, WPA2, WPA2/WPA, WPAPSK, WPA2PSK,WPAPSK/WPA2PSK or WEP/Auto)
- Encryption Type : select AES or TKIP/AES
- Network Key : set as desired

#### Wireless Setting

| 5GHz            | 2.4GHz                                                                                |
|-----------------|---------------------------------------------------------------------------------------|
| • Enabled       | Disabled                                                                              |
| true_home5G_695 |                                                                                       |
| Enabled         | Disabled                                                                              |
| WPAPSK/WPA2PSK  | •                                                                                     |
| TKIP/AES        | •                                                                                     |
|                 | 5GHz      Enabled      true_home5G_695      Enabled      WPAPSK/WPA2PSK      TKIP/AES |

Network Key

68600072

# Wi-Fi Protected Setup

WPS

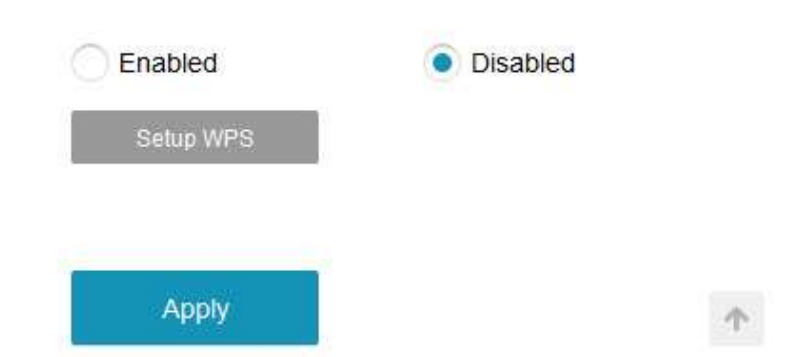

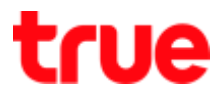

1

## 3.2.2. Wireless interface 2.4GHz

- Wireless interface 2.4GHz : at Network Name will have 2Ge.g. true\_home2G\_695
- Security Type : select (None, WPA2, WPA2/WPA, WPAPSK, WPA2PSK, WPAPSK/WPA2PSK or WEP/Auto)
- Encryption Type : select AESorTKIP/AES
- Network Key : set as desired

#### Wireless Setting

| Wireless Interface  | 5GHz            | 2.4GHz   |
|---------------------|-----------------|----------|
| Primary Network     | Enabled         | Disabled |
| Network Name (SSID) | true_home2G_695 |          |
| Closed Network      | Enabled         | Disabled |
| Security Type       | WPAPSK/WPA2PSK  | •        |
| Encryption Type     | TKIP/AES        |          |

Network Key

 Wi-Fi Protected Setup

 WPS

 Enabled

 Setup WPS

Apply

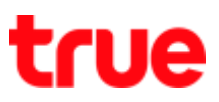

# 3.3. Set up WPS as follows:

| 10.29.60.156/view/wireless/primarynet_popup.html?wlan_interface=1                                                                       |                 |            |
|----------------------------------------------------------------------------------------------------|-----------------|------------|
| Push Button<br>If your client device has a Wi-Fi Protected Setup button, click or<br>press that button and then click the button below. |                 | Quick help |
|                                                                                                    | 5GHz            | 2.4GHz     |
| Ф.                                                                                                    | • Enabled       | Disabled   |
|                                                                                                    | true_home2G_695 |            |
| Device PIN                                                                                                    | Enabled         | Disabled   |
| If your client device has a Wi-Fi Protected Setup PIN number,<br>enter that number and then click Register.                             | WPAPSK/WPA2PSK  |            |
| Register                                                                                                    | TKIP/AES        |            |
| Router PIN                                                                                                    | 68600072        |            |
| If your client device asks for the Router's PIN number, enter this number in your client device.                                        |                 |            |
| 68600072 Generate PIN                                                                                                    | • Enabled       | Disabled   |
|                                                                                                    | Sotup W/PS      |            |